# Time Entry for Bi-Weekly Paid Employees

This document will show you how to enter your time in the new Banner 9 Employee Self-Service system.

**Remember: It is the Employee's responsibility to clock in and out on a daily basis.** Submit your time for approval before Payroll Monday, if possible, in case there are computer or network issues on those days. You only have until 10 AM on the deadline date to submit your time. Employees will not be able to make changes to their time after 10 AM. After the payroll deadline, if you have corrections to your hours, please submit a paper timesheet to HR. Include all your hours worked for two weeks, not just the hours missed. If you are a new employee who does not have access to Banner, fill out the paper timesheet, and have you supervisor sign before submitting to HR.

This new timekeeping system rounds to the nearest 5 minute interval vs 15 minutes.

Go to my.okstate.edu and log in using your Orange Key (O-key) credentials.

### **Choose Campus**

Please choose your campus below to acce

| OSU Oklahoma City    |
|----------------------|
| OSUIT                |
| OSU Stillwater/Tulsa |

If you are asked to choose a campus, pick OSU Stillwater/Tulsa for time or leave entry.

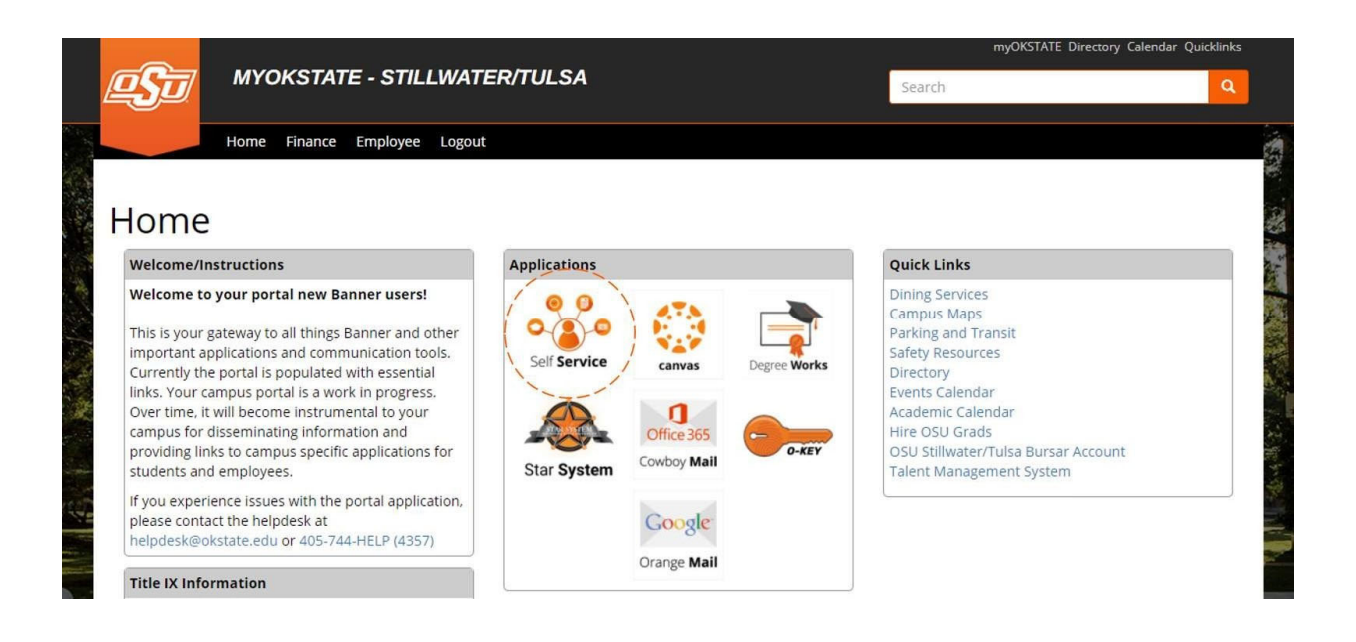

**Landing Page:** Your landing page is customized based on your level of access. Choose Self Service to enter your employee information.

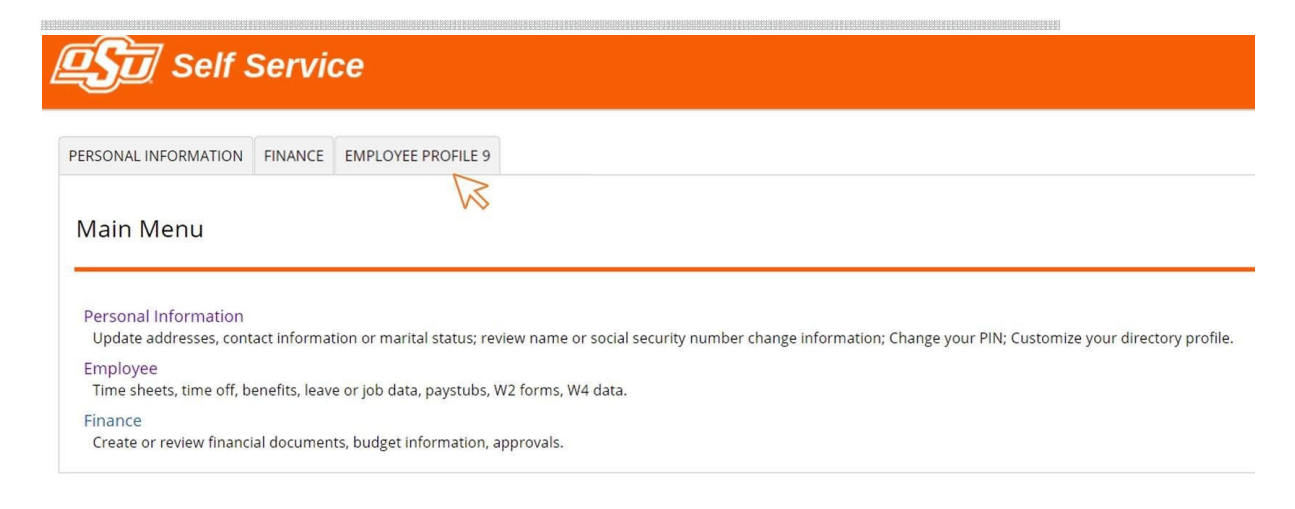

**Employee Profile 9 Tab:** Select the Employee Profile 9 tab to enter your Employee Dashboard.

| # @ ellucian                             |               |                                         |         |                     |      | Oklahoma State University 😤 💄 Pete, Pistol                                                                     |
|------------------------------------------|---------------|-----------------------------------------|---------|---------------------|------|----------------------------------------------------------------------------------------------------|
| Employee Dashboard<br>Employee Dashboard |               |                                         |         |                     |      |                                                                                                    |
|                                          | Pete, Pistol  | Leave Balances as of 06/23/2021         |         |                     |      |                                                                                                    |
|                                          | My Profile    | Annual Leave in hours                   | (99.29) | Sick Leave in hours | 549. | Slck Leave Emergency in hours                                                                                  |
|                                          |               | Extended Sick Leave (TRS Only) in hours | 0.00    |                     |      |                                                                                                    |
|                                          |               |                                         |         |                     |      | Full Leave Balance Information                                                                                 |
| Pay Information                          |               |                                         |         |                     | ^    | * My Activities                                                                                                |
| Latest Pay Stub: 06/30/2021              | All Pay Stubs | Direct Deposit Information              |         | Deductions History  |      | and a second second second second second second second second second second second second second second second |
| Earnings                                 |               |                                         |         |                     | *    | Enter Leave Report                                                                                             |
| Benefits                                 |               |                                         |         |                     | ~    | Approve Time                                                                                                   |
| -                                        |               |                                         |         |                     |      | Approve Leave Report                                                                                           |
| Taxes                                    |               |                                         |         |                     | v    | Electronic Personnel Action Forms (EPAF)                                                                       |
| Employee Summary                         |               |                                         |         |                     | ~    | Campus Directory                                                                                               |

**Employee Dashboard:** Your dashboard is streamlined to include time entry, leave reporting and any time approval options you may have depending on your classification and job responsibilities. All your options are in one place on this

dashboard. **Enter Time:** From the Employee Dashboard, select the link labelled Enter Time.

| Employee Dashboard        | <ul> <li>Timesheet</li> </ul>     |              |             |                 |                 |
|---------------------------|-----------------------------------|--------------|-------------|-----------------|-----------------|
| imesheet                  |                                   |              |             |                 |                 |
| Approvals Ti              | mesheet                           |              |             |                 |                 |
|                           |                                   |              |             |                 | Pay Period 🗸    |
| Pay Period                | Hours/Units                       | Submitted On | Status      |                 |                 |
| Computer Specialist, AS99 | 52-00, X, 100157, Human Resources |              |             |                 | S Prior Periods |
| 09/19/2021 - 10/02/2021   |                                   |              | Not Started | Start Timesheet |                 |

If you have yet to start your time sheet for the period select the **Start Timesheet** button. If you have already started your timesheet your option will show **In Progress**. Select **In Progress**.

| omputer specialis       | t, A59952-00, A, 100157, Human K | esources |           |                 |             | ⊖ Restart Time              | D Leave Balances |
|-------------------------|----------------------------------|----------|-----------|-----------------|-------------|-----------------------------|------------------|
| 09/19/2021 - 10/02/2021 | 0 9                              |          |           |                 |             | In Progress Submit By 10/04 | 1/2021, 10:00 AN |
| SUNDAY                  | MONDAY                           | TUESDAY  | WEDNESDAY | THURSDAY        | FRIDAY      | SATURDAY                    |                  |
| 19                      | 20                               | 21       | 22        | 23              | 24          | 25                          | ;                |
| Earn Code               |                                  |          |           |                 |             | Hours                       |                  |
| Regular Hourly Pay      | ~                                | ⊙ Clor   | :k In     |                 | ⊖ Clock Out | 0.00                        |                  |
|                         |                                  |          |           | ① Add More Time |             |                             |                  |

To clock in for the time period, select the **Clock In** button.

| Employee Dashboard      | d • <u>Timesheet</u> • Computer Spe                           | ecialist, AS9952-00, X, 100157, I | Human Resources |          |        |                                            |
|-------------------------|---------------------------------------------------------------|-----------------------------------|-----------------|----------|--------|--------------------------------------------|
| Computer Specialist,    | , AS9952-00, X, 100157, Human                                 | Resources                         |                 |          |        | 🔿 Restart Time 🚯 Leave Balances            |
| 09/19/2021 - 10/02/2021 | 0                                                             |                                   |                 |          |        | In Progress Submit By 10/04/2021, 10:00 AM |
| SUNDAY                  | MONDAY                                                        | TUESDAY                           | WEDNESDAY       | THURSDAY | FRIDAY | SATURDAY                                   |
| 19                      | 20 21 22                                                      | 22                                | 23              | 24       | 25     |                                            |
|                         |                                                               |                                   | 🕀 Add Earn Code |          |        |                                            |
| Regular Hourly Pay      | ⊘ 02:45 PM<br>Clock Time: 02:43 PM - <mark>⊘ Clock Out</mark> |                                   |                 |          |        | / ⊝                                        |
|                         |                                                               |                                   |                 |          |        | Total: 0.00 Hours                          |

## Clocking out is done in a similar way. To clock out, select **Clock Out**.

| STEDET TOTOESEDET 0105 | Hours (i) 🗇 |                  |   |                     |     |                 |             | In Progress | Submit By 10/04  | /2021, 10:00    |
|------------------------|-------------|------------------|---|---------------------|-----|-----------------|-------------|-------------|------------------|-----------------|
| SUNDAY                 | MONDAY      | TUESDAY          | i | WEDNESDAY           |     | THURSDAY        | (           | FRIDAY      | SATURDAY         |                 |
| 19                     | 20          | 21<br>6.83 Hours |   | 22                  |     | 23              | 24          | 25          | 5                |                 |
|                        |             |                  |   | ⊕ Add Earn Co       | ode |                 |             |             |                  |                 |
| arn Code               |             | In Time*         | c | omment*             |     | Out Time*       | Commen      | it*         | Hours            |                 |
| Regular Hourly Pay     | ~           | 08:00 AM         | • | Computer Restarting | 1   | 02:50 PM        | Ø           | 1           | 6.83             |                 |
|                        |             | 02:50 PM         | 0 |                     | /   |                 | 🕑 Clock Out |             | 0.00             |                 |
|                        |             |                  |   |                     |     | 🕀 Add More Time |             |             |                  |                 |
|                        |             |                  |   |                     |     |                 |             | Total:      | 6.83 Hours Accou | int Distributio |
|                        |             |                  |   |                     |     |                 |             |             |                  |                 |
|                        |             |                  |   |                     |     |                 |             |             |                  |                 |
|                        |             |                  |   |                     |     |                 |             |             |                  |                 |

| 0/2021 - 10/02/2021 0.0 | 18 Hours 🕕 🗇 |                  |                         |           |          |             | In Progress Sub | mit By 10/04/20 | 21, 10:00 |
|-------------------------|--------------|------------------|-------------------------|-----------|----------|-------------|-----------------|-----------------|-----------|
| SUNDAY                  | MONDAY       | 1.0              | TUESDAY                 | WEDNESDAY | THURSDAY | FRIDAY      |                 | SATURDAY        |           |
| 19                      | 20           | 21<br>0.08 Hours | .2                      | 2         | 23       | 24          | 25              |                 |           |
|                         |              |                  | Comment                 |           |          |             |                 |                 |           |
| rn Code                 |              | In Time*         | Computer Restarting     |           |          | Comment*    | Hour            | s               |           |
| Regular Hourly Pay      | *]           | 08:00 AM         | 0                       |           |          | Ø           | 6.8             | 3               |           |
|                         |              | 02:50 PM         |                         |           |          | ⊘ Clock Out | 0.0             |                 |           |
|                         |              |                  | 41 characters remaining |           |          |             |                 |                 |           |
|                         |              |                  | Cancel                  |           | Confirm  |             |                 |                 |           |
|                         |              |                  |                         |           |          |             | Total: 0.08 He  | ours Account [  | Distribut |
|                         |              |                  |                         |           |          |             |                 |                 |           |
|                         |              |                  |                         |           |          |             |                 |                 |           |
|                         |              |                  |                         |           |          |             |                 |                 |           |

If you adjust your time for any reason, the system requires a comment such as **Computer Restarting** or **No Internet**, etc.

| _0  | nputer Specialist,      | AS9952-00, X, 100157, Hum | an Resources     |          |              |           | 0               | Restart Time 🗊 Leave Balances |
|-----|-------------------------|---------------------------|------------------|----------|--------------|-----------|-----------------|-------------------------------|
| 09/ | 19/2021 - 10/02/2021    | 6.91 Hours 🧃 👳            |                  |          |              |           | In Progress Sub | omit By 10/04/2021, 10:00 AM  |
|     | SUNDAY                  | MONDAY                    | TUESD            | AY W     | EDNESDAY     | THURSDAY  | FRIDAY          | SATURDAY                      |
|     | 19                      | 20                        | 21<br>6.91 Hours | 22       | 23           | 24        | 25              | >                             |
|     |                         |                           |                  | (⊕ A     | dd Earn Code |           |                 | Θ                             |
|     | arn Code                |                           | In Time*         | Comment* | Out Time*    | Comm      | ent* Hour       | rs                            |
|     | Regular Hourly Pay      | ^                         | hh:mm a          | ®        | nh:mm a      | Ø         | 0.0             | Θ                             |
|     | Regular Hourly Pay      |                           |                  |          |              |           |                 |                               |
| 1   | Compensatory Leave Take | en                        |                  |          | ⊕ Add        | More Time |                 |                               |
|     | Annual Leave            |                           |                  |          |              |           |                 |                               |
|     | Sick Leave              |                           |                  |          |              |           |                 |                               |
|     | Holiday Pay             |                           |                  |          |              |           |                 |                               |

Manually entering Time: Click on Add Earn Code link, enter appropriate **Earn Code** such as **Regular Hourly Pay**, **Compensatory Leave Taken**, etc. Be sure to hit the Save button when time or leave is entered. Once you have entered all your time, click Preview, and then click to Submit time to supervisor.

| 0  | 3/06/2022 - 03/19/2022 70                                       | 6.08 Hours  i 👳                                                                                    |                  |                     |                  | In Progress      | Submit By 03/21/2022, 10:00 AM |
|----|-----------------------------------------------------------------|----------------------------------------------------------------------------------------------------|------------------|---------------------|------------------|------------------|--------------------------------|
|    | SUNDAY                                                          | MONDAY                                                                                             | TUESDAY          | WEDNESDAY           | THURSDAY         | FRIDAY           | SATURDAY                       |
| <  | 13                                                              | 14<br>8.00 Hours                                                                                   | 15<br>8.00 Hours | 16<br>8.00 Hours    | 17<br>8.00 Hours | 18<br>4.08 Hours | 19                             |
|    |                                                                 |                                                                                                    |                  | 🕀 Add Earn Code     |                  |                  |                                |
|    | Regular Hourly Pay 📀 07:50 /<br>Clock T<br>🕞 12:55 f<br>Clock T | AM - 11:55 AM  4.08 Hours<br>Fime: 07:51 AM - 11:56 AM<br>PM<br>Fime: 12:54 PM - <u>Oclock Out</u> |                  | Shift 1: 4.08 Hours |                  |                  |                                |
|    |                                                                 |                                                                                                    |                  |                     |                  | Total: 4         | .08 Hours Account Distribution |
| E> | tit Page                                                        |                                                                                                    |                  |                     |                  | Canc             | el Save Preview                |

#### Timesheet Detail Summary

| Human Resources<br>Pay Period: 03/06/ | Coordinator, 633438-00, X, 160109, Human<br>2022 - 03/19/2022   76.08 Hours   In Progra | Resources<br>ess Submit By 03/21 | 1/2022, 10:00 AM |  |        |   | Ģ      |
|---------------------------------------|-----------------------------------------------------------------------------------------|----------------------------------|------------------|--|--------|---|--------|
| Time Entry Detail                     | I                                                                                       |                                  |                  |  |        |   |        |
| Date                                  | Earn Code                                                                               | Shift                            | Total            |  |        |   |        |
| 03/07/2022                            | 020, Regular Hourly Pay                                                                 | 1                                | 8.25 Hours       |  |        |   |        |
| 03/08/2022                            | 020, Regular Hourly Pay                                                                 | 1                                | 8.00 Hours       |  |        |   |        |
| 03/09/2022                            | 020, Regular Hourly Pay                                                                 | 1                                | 8.00 Hours       |  |        |   |        |
| 03/10/2022                            | 020, Regular Hourly Pay                                                                 | 1                                | 8.00 Hours       |  |        |   |        |
| 03/11/2022                            | 300, Compensatory Leave Taken                                                           | 1                                | 7.75 Hours       |  |        |   |        |
| 03/14/2022                            | 020, Regular Hourly Pay                                                                 | 1                                | 8.00 Hours       |  |        |   |        |
| 03/15/2022                            | 020, Regular Hourly Pay                                                                 | 1                                | 8.00 Hours       |  |        |   |        |
| 03/16/2022                            | 020, Regular Hourly Pay                                                                 | 1                                | 8.00 Hours       |  |        |   |        |
| 03/17/2022                            | 020, Regular Hourly Pay                                                                 | 1                                | 8.00 Hours       |  |        |   |        |
| 03/18/2022                            | 020, Regular Hourly Pay                                                                 | 1                                | 4.08 Hours       |  |        | _ |        |
|                                       |                                                                                         |                                  |                  |  | Return | 2 | Submit |

### **Helpful Hints**

If you need to make a change to your time, select the day of the week you are changing

and hit the edit button to the right.

If you type over the **In** or **Out** time, it has to be typed in this format: <u>HH:MM AM/PM</u> or 02:05 PM (don't forget the space in between the time and AM or PM)

If you click on the clock face, you will have to select hours, minutes, and AM separately and scroll with your mouse wheel to change the options.

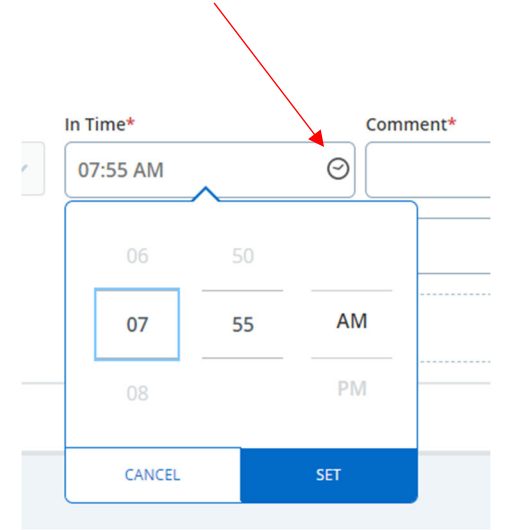

A comment will be required for every manual change.

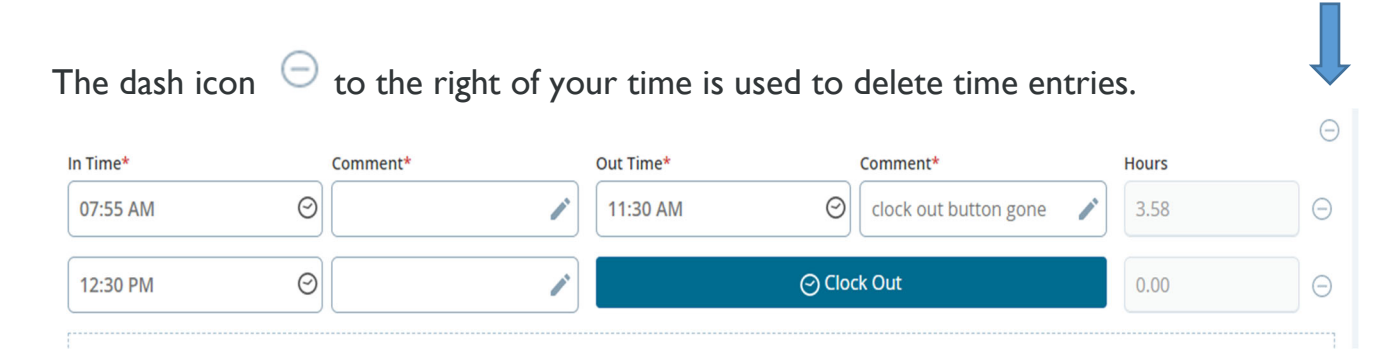

The new Banner 9 will run in any modern browser.

Questions? Email <u>okc.humanresources@okstate.edu</u>